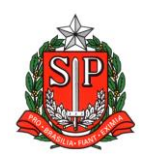

GOVERNO DO ESTADO DE SÃO PAULO SECRETARIA DE ESTADO DA EDUCAÇÃO DIRETORIA DE ENSINO – REGIÃO DE ARARAQUARA Rua Gonçalves Dias 291, Centro CEP 14801-290 Fone: 33011060

## **COMUNICADO EXTERNO**

Solicitado por: Núcleo de Frequência e Pagamento

Destinatário: Todas as Unidades Escolares Estaduais

Autorizado: Dirigente Regional de Ensino

Transmitido: Gabinete

Comunicado Externo: 040/2023

Data: 02/02/2023

Assunto: Implantação e Cessação de Interrupção de Exercício a partir de 01/02/2023 e atualização da Sede de Classificação do docente

Anexos: Tutorial - Implantação e Cessação de IE

Orientamos as todas as Unidades Escolares que o procedimento a ser adotado em relação a implantação e cessação da Interrupção de Exercício é:

## 1. IMPLANTAÇÃO DA IE:

A Unidade Escolar (Sede de Classificação e Frequência) onde o docente tinha aulas atribuídas até 31/01/2023 e não teve AULAS ATRIBUÍDAS A PARTIR DE 01/02/2023 deverá implantar a Interrupção de Exercício:

Caminho: Recursos Humanos > Funcional > Interrupção de Exercício (vide tutorial anexo).

DIRETORIA DE ENSINO REGIÃO DE ARARAOUARA

# <mark>2. DOCENTE PARTICIPA DE ATRIBUIÇÃO E TEM AULAS EM</mark> OUTRA UNIDADE ESCOLAR

A nova Unidade Escolar onde as aulas foram atribuídas deve enviar e-mail para a UE que implantou a Interrupção de Exercício, solicitando cessação da Interrupção de Exercício a partir de ... em virtude de ... aulas atribuídas na EE...

# <mark>3. CESSAÇÃO DA IE:</mark>

A Unidade Escolar que implantou a Interrupção de Exercício deverá cessá-la mediante dados constantes no e-mail recebido da nova UE, conforme orientado acima.

Após providenciada a cessação da IE, responder o e-mail recebido da nova UE que o solicitado foi atendido.

Caminho: Recursos Humanos > Funcional > Interrupção de Exercício (vide tutorial anexo).

## 4. ALTERAÇÃO DE UNIDADE DE FREQUÊNCIA:

Lembramos ainda que após implantada a cessação da Interrupção de Exercício, deve ser providenciada a alteração de Sede de Classificação (favor considerar orientações constantes no *Comunicado Externo 023-2023*, constante no site da Diretoria de Ensino, mesmo que as vigências sejam posteriores a 01/02/2023).

> Responsável: Fatima R. Soave Cargo: Diretor I - NFP De acordo: : Sabrina Foz Marques Cargo: Diretor II - CRH

DIRETORIA DE ENSINO REGIÃO DE ARARAOUARA

### Interrupção de exercício - SED

<u>Caminho</u>: Recursos Humanos => Funcional => Interrupção de Exercício.

| Recursos Humanos                             | • |
|----------------------------------------------|---|
| Associação do Professor na<br>Classe         | • |
| Carga Horária                                | • |
| Carteirinha do Servidor                      | • |
| Credenciamento - Programa<br>Ensino Integral | • |
| Eventual                                     | • |
| Evolução Funcional                           |   |
| Funcional                                    | • |
| 7.8 Consulta Processamentos<br>Rejeitados    |   |
| Acompanhamento de<br>Pagamentos Rejeitados   |   |
| Consulta Funcional                           |   |
| Consulta Relatório<br>Pendências Educação    |   |
| Interrupção de Exercício                     |   |
| Minha Funcional                              |   |

Na tela da Interrupção de Exercício, para cadastrar nova I.E, clique no botão "Cadastrar".

| Interrupção | de | Exerci | icio |
|-------------|----|--------|------|
|-------------|----|--------|------|

|      |           | Cadastrar     |
|------|-----------|---------------|
| CPF: |           |               |
| RG:  |           |               |
|      | Pesquisar | Limpar Filtro |

Na tela que abrir, digite o RG ou CPF do docente e aperte a tecla "Enter". Após isso, preencha os campos solicitados e clique em "Gravar".

| Interrupção de Exercício | ×                           |
|--------------------------|-----------------------------|
| CPF:                     |                             |
| RG:                      |                             |
| Nome:                    |                             |
| Di:                      | Selecione                   |
| Cargo:                   | PROFESSOR EDUCACAO BASICA I |
| Categoria:               | CONTRATO                    |
| Motivo IE:               | 253 - INCLUSÃO              |
| Tipo de Interrupção:     | Selecione +                 |
| À Partir de:             |                             |
| UA:                      |                             |
| Diretoria:               | TAQUARITINGA                |
| Data da Inclusão:        | 05/10/2020                  |
|                          | Gravar                      |

Confirme o lançamento e se tudo estiver certo, o procedimento está encerrado. Caso contrário, clique no botão "Deletar" e efetue o lançamento novamente.

Lista de Interrupções de Exercício

| Nome |                               |   |        |    |       |    |           |    |             |      | CPF       | RG    |             |        |            |    |
|------|-------------------------------|---|--------|----|-------|----|-----------|----|-------------|------|-----------|-------|-------------|--------|------------|----|
|      |                               |   |        |    |       |    |           |    |             |      |           |       |             |        |            |    |
|      | Escolher C                    |   |        |    |       |    |           |    | r Colunas   | e In | aprimir 🔳 | Gerar | Excel 📔 Ger | ar PDF |            |    |
|      | Mostrar 10 - registros Filtro |   |        |    |       |    |           |    |             |      |           |       |             |        |            |    |
|      | Di                            | ŧ | Motivo | ļţ | Cargo | 11 | Categoria | ļ† | Á partir de | ţţ   | Cessar    | ţţ    | Deletar     | 11     | Visualizar | ļţ |
|      | 1                             |   | INC    |    | 6409  |    | 0         |    | 22/09/2020  |      | 0         | 0 💼   |             | ۹      |            |    |

Para cessar a interrupção de exercício, basta clicar dentro da caixa da coluna "Cessar" e informar a vigência da cessação e por fim, clicar em "Cessar".

| Lista de Interrupções de Exercício |                    |             |                   |             |        |            |           |       |           |
|------------------------------------|--------------------|-------------|-------------------|-------------|--------|------------|-----------|-------|-----------|
|                                    | Nome               |             |                   |             |        | CPF        |           |       | RG        |
|                                    |                    |             |                   |             |        |            |           |       |           |
|                                    |                    |             |                   | Escolher C  | olunas | 🖨 Imprimir | III Gerar | Excel | Gerar PDF |
| Mostrar 10 - registros             |                    |             |                   |             |        |            | Filtro    |       |           |
| Di ↓≞ Motivo ↓↑                    | Cargo 🏦 Cate       | goria .     | 1 Á partir de     | 11          | Cessar | .↓† De     | eletar ↓↑ | Visua | lizar 🎝   |
| 1 INC                              | 6409               | 0           | 22/09/2020        |             | •      |            | î         |       | ۹         |
| Dados da                           | Inclusão da Interr | rupção      |                   |             |        |            |           |       |           |
|                                    | (                  | Cargo: Pi   | ROFESSOR EDUCACA  | O BASICA II |        |            |           |       |           |
|                                    | Cate               | egoria: C   | ONTRATO           |             |        |            |           |       |           |
|                                    | Mot                | ivo IE: 28  | 3 - INCLUSÃO      |             |        |            |           |       |           |
|                                    | Tipo de Interru    | ipção: R    | EASSUNÇÃO DO TITU | LAR 👻       |        |            |           |       |           |
|                                    | À par              | rtir de: 22 | 2/09/2020         |             |        |            |           |       |           |
|                                    |                    | UA:         |                   |             |        |            |           |       |           |
|                                    | Dire               | etoria: T/  | QUARITINGA        |             |        |            |           |       |           |
|                                    | Data da Inc        | lusão: 22   | 2/09/2020         |             |        |            |           |       |           |
| Dados da                           | Cessação da Inte   | errupção    |                   |             |        |            |           |       |           |
|                                    | Mot                | ivo IE: 28  | 3 - CESSAÇÃO      |             |        |            |           |       |           |
|                                    | Tipo de Interru    | upção: R    | EASSUNÇÃO DO TITU | LAR 👻       |        |            |           |       |           |
|                                    | Å Par              | rtir de:    |                   |             |        |            |           |       |           |
|                                    |                    | UA:         |                   |             |        |            |           |       |           |
|                                    | Dire               | etoria: T/  | QUARITINGA        |             |        |            |           |       |           |
|                                    | Data da Inc        | lusão: 08   | 5/10/2020         |             |        |            |           |       |           |
|                                    |                    |             |                   |             |        | Voltar     | essar     |       |           |